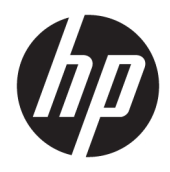

## Bluetooth párosítás

Felhasználói útmutató

© Copyright 2012, 2016 HP Development Company, L.P.

A Microsoft, a Windows és a Windows Vista a Microsoft Corporation az Egyesült Államokban bejegyzett védjegyei. A Bluetooth jelölés a jogtulajdonos védjegye, amelyet a HP Inc. licencmegállapodás keretében használ.

Az itt szereplő információ előzetes értesítés nélkül változhat. A HP termékeire és szolgáltatásaira vonatkozó kizárólagos jótállás az adott termékhez, illetve szolgáltatáshoz mellékelt, korlátozott jótállásról szóló nyilatkozatban vállalt jótállás. A dokumentumban ismertetettek nem jelentenek semmiféle további jótállást. A HP nem vállal felelősséget az itt található esetleges technikai vagy szerkesztési hibákért és mulasztásokért.

Második kiadás: 2016. december

Első kiadás: 2012. július

Cikkszám: 699485-212

#### A termékkel kapcsolatos tájékoztatás

Ez az útmutató olyan funkciókat ír le, amelyek a legtöbb típuson megtalálhatók. Előfordulhat, hogy egyes funkciók nem érhetők el a számítógépén.

#### A szoftverek használatára vonatkozó feltételek

A számítógépen előre telepített szoftvertermékek telepítésével, másolásával, letöltésével vagy bármilyen egyéb módon való használatával Ön elfogadja a HP végfelhasználói licencszerződés feltételeit. Ha ezeket a licencfeltételeket nem fogadja el, az Ön kizárólagos jogorvoslati lehetősége az, ha a még nem használt teljes terméket (hardvert és szoftvert) a vásárlást követő 14 napon belül teljes pénzvisszatérítés ellenében az eladó pénzvisszatérítési szabályai szerint visszaküldi az eladónak.

További információkért, illetve a számítógép teljes árának a visszatérítéséért forduljon az eladóhoz.

# Tartalomjegyzék

| Bluetooth | párosítás                                      | 1 |
|-----------|------------------------------------------------|---|
|           | Windows XP                                     | 1 |
|           | Windows 7 és Windows Vista® operációs rendszer | 1 |
|           | Windows 8                                      | 1 |
|           | Windows 10                                     | 2 |
|           | Mac OS                                         | 2 |

## **Bluetooth párosítás**

Ez az útmutató információkkal szolgál a Bluetooth eszközök számítógéppel történő párosításáról (kapcsolat létrehozásáról) Windows® vagy Mac OS rendszereken.

#### Windows XP

A Windows XP rendszer nem tartalmaz a Bluetooth lehetőséget támogató beépített szoftvert. Ehelyett az egyes Bluetooth-gyártók saját szoftvert kínálnak, és az egyes gyártók szoftverei kissé eltérnek egymástól.

A Bluetooth eszközök számítógéppel történő párosításával kapcsolatosan kérjük, tekintse meg a Bluetooth adapterhez mellékelt utasításokat.

Általában a Bluetooth adapter gyártója által biztosított szoftver egy asztali ikont vagy egy tálcaikont telepít, amely a következőre hasonlít: 💦

Indítsa el a Bluetooth szoftvert, és keresse meg a **Bluetooth-eszköz hozzáadása** funkciót, majd a Bluetooth eszköz párosításához kövesse a képernyőn megjelenő utasításokat.

### Windows 7 és Windows Vista® operációs rendszer

Bluetooth eszközök párosítása Windows 7 vagy Windows Vista operációs rendszereken:

- 1. Ellenőrizze, hogy a számítógépen a Bluetooth funkció be van-e kapcsolva.
- 2. Kattintson a Start > Vezérlőpult lehetőségre.
- 3. Windows 7: A Hardver és hang részben kattintson az Eszköz hozzáadása lehetőségre.

– vagy –

Windows Vista: A **Hardver és hang** részben kattintson a **Vezeték nélküli eszköz hozzáadása** lehetőségre a **Bluetooth eszközök** alatt.

Kapcsolja be a Bluetooth eszközt, majd nyomja meg a Csatlakozás gombot az eszköz alján.

A Bluetooth eszköznek néhány másodperc után meg kell jelennie a felfedezett Bluetooth eszközök listáján.

5. Válassza ki az eszközt, majd kattintson a Folytatás elemre a párosítási folyamat elkezdéséhez.

#### Windows 8

Bluetooth eszközök párosítása Windows 8 operációs rendszeren:

- 1. Ellenőrizze, hogy a számítógépen a Bluetooth funkció be van-e kapcsolva.
- 2. Nyomja meg a Windows gomb + c billentyűt a gombsáv megjelenítéséhez a Windows 8 képernyő jobb oldalán.
- 3. Kattintson a **Beállítások** lehetőségre.
- 4. Kattintson a **Számítógép beállításainak módosítása** elemre a képernyő jobb alsó részén.
- 5. Kattintson az **Eszközök** elemre.

- 6. Kattintson az Eszköz hozzáadása elemre.
- 7. Kapcsolja be a Bluetooth eszközt, majd nyomja meg a Csatlakozás gombot az eszköz alján.

A Bluetooth eszköznek néhány másodperc után meg kell jelennie a felfedezett Bluetooth eszközök listáján.

8. Válassza ki az eszközt, és kattintson a Folytatás elemre a párosítási folyamat elkezdéséhez.

### Windows 10

Bluetooth eszközök párosítása Windows 10 operációs rendszeren:

- 1. Kapcsolja be a Bluetooth funkciót a számítógéppel párosítani kívánt eszközön. További információt az eszközhöz mellékelt dokumentációban talál.
- 2. A számítógépen a tálca keresőmezőjébe írja be a bluetooth kifejezést, majd válassza a Bluetoothbeállítások lehetőséget.
- 3. Ha még nincs bekapcsolva a Bluetooth, kapcsolja be.
- 4. Válassza ki az eszközt a listáról, majd kövesse a képernyőn megjelenő utasításokat.

MEGJEGYZÉS: Ha a készülék megerősítést igényel, megjelenik egy párosítási kód. A hozzáadni kívánt eszközön a képernyőn megjelenő utasításokat követve ellenőrizze, hogy a kód megegyezik-e a párosítási kóddal. További információt az eszközhöz mellékelt dokumentációban talál.

### Mac OS

Bluetooth-eszköz párosítása Mac OS rendszeren.

- 1. Kattintson a Bluetooth lehetőségre az eszközsávon.
- Kattintson a Set Up Bluetooth Device (Bluetooth eszköz beállítása) lehetőségre. Ekkor megjelenik a Bluetooth beállítás segéd.
- 3. Kapcsolja be a Bluetooth eszközt, majd nyomja meg a Csatlakozás gombot az eszköz alján.

A Bluetooth eszköznek néhány másodperc után meg kell jelennie a felfedezett Bluetooth eszközök listáján.

4. Válassza ki az eszközt, majd kattintson a **Continue** (Folytatás) elemre a párosítási folyamat elkezdéséhez.